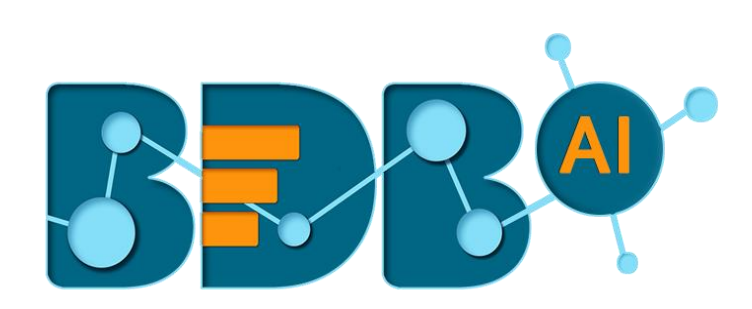

# How to Guide

# **Twitter Scrapper (DP)**

Version: R-4.5

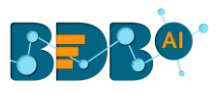

#### Contents

| 1. | Component Overview                           | . 3 |
|----|----------------------------------------------|-----|
| 2. | Step by Step Process to Use Twitter Scrapper | . 3 |

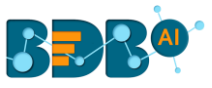

### 1. Component Overview

Twitter Scrapper helps in scrapping Twitter data. Twitter Scrapper provides two types of scrapping:

- 1. Real-Time
- 2. History Data

Real-Time – By using this option, the user can fetch the live Tweets by using twitter API along with specific search filters.

History Data – By using this option, the user can provide or fetch twitter data of past 7 days (provided limit is up to 1000 tweets). It also provides us a facility to fetch data according to specific tags.

## 2. Step by Step Process to Use Twitter Scrapper

The steps to configure the Twitter Scrapper component is described in this section.

- i) Navigate to the Pipeline Editor.
- ii) Drag the Twitter Scrapper from the Ingestion section provided under the Components Pallet and drop to the Pipeline Workspace.

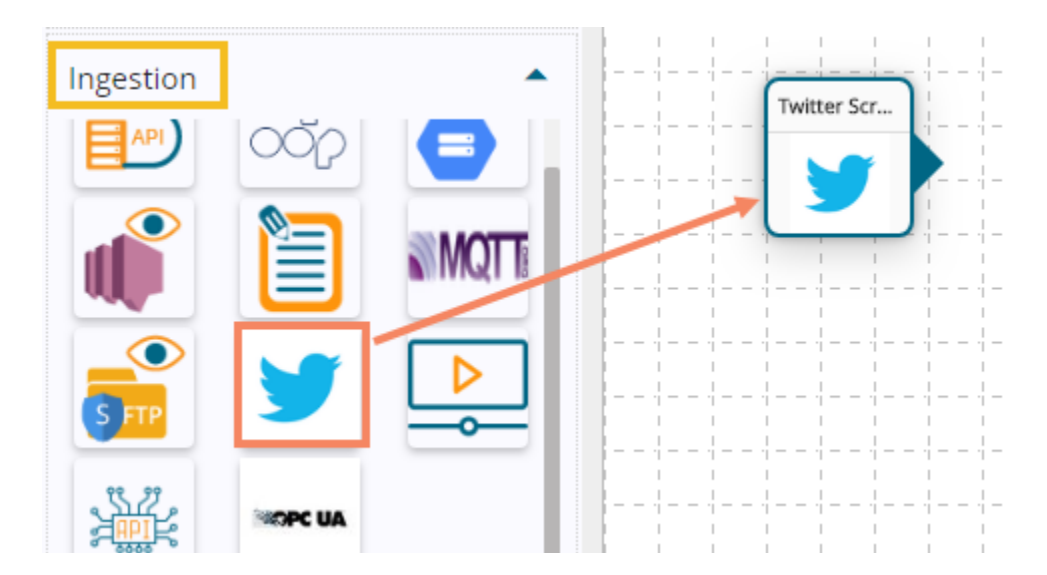

- iii) Click the dragged Twitter Scrapper component to get the Configuration fields:
- iv) The Basic Information tab opens by default.
  - a. Select the invocation type ( at present only 'Real-Time' option is provided)
  - b. Deployment Type: It comes preselected based on the component.
  - c. Container Image Version: It comes preselected based on the component.

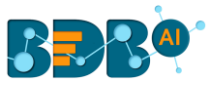

| witter Scrapper   |                  |                         | ٢ | Î | 0<br>0<br>0 | <u>+</u> | Ť |
|-------------------|------------------|-------------------------|---|---|-------------|----------|---|
| Basic Information | Meta Information |                         |   |   |             |          |   |
| Invocation Type*  | Deployment Type  | Container Image Version |   |   |             |          |   |
| Real-Time         | docker           | 10.000                  |   |   |             |          |   |

- v) Click on the Meta Information tab to open the configuration fields for the selected columns.
  - a. Consumer API Key: This is always is going to be unique depending upon user's account. It is essential in both the cases of scrapping Real-time and History Data.
  - b. Consumer API Secret Key: This is always is going to be unique depending upon user's account. It is essential in both the cases of scrapping Real-time and History Data.
  - c. Filter Text: This field is used to specify separate tags which user wants to fetch from a twitter. It provides the choice to the user for fetching multiple tags data at a time, to accomplish this user need to provide tags name with a comma separator. For instance, #India, #Cricket
  - d. Twitter Data Type: This field provides dropdown menu from where the consumer can select the scrapping strategy(real-time/history).
  - e. Access Token: This field is consumable only when user wants to fetch real-time data from a scrapper.
  - f. Access Token Secret: This field is consumable only when user wants to fetch real-time data from a scrapper.

| Twitter Scrapper   | 0                        |               | 9 🖬 :                            | <u>+</u> <u>↓</u> |
|--------------------|--------------------------|---------------|----------------------------------|-------------------|
| Basic Information  | Meta Information         |               |                                  |                   |
| Consumer API Key * | Consumer API SecretKey * | Filter Text * | Twitter Data Type *<br>real-time | -                 |
| Access Token *     | Access Token Secret *    |               |                                  |                   |

- vi) Click on the Configuration tab to configure the required information.
  - a. Limit: Provide Memory and CPU details to configure the limit
  - b. Request: Provide Memory and CPU details to configure the request
  - c. Click the 'Save' 🥌 icon.

| Twitter Scrapper                    |                       |  | ۵ ا | <u>+</u> | Ť |
|-------------------------------------|-----------------------|--|-----|----------|---|
| Basic Information Meta Informatio   | Configuration         |  |     |          |   |
| Limit<br>Memory(min 250)*<br>3048   | CPU(min 100)*<br>1000 |  |     |          |   |
| Request<br>Memory(min 250)*<br>2048 | CPU(min 100)*<br>500  |  |     |          |   |

Note: The user should know Consumer API Key, Consumer Secret Key, Access Token, Access Token Secret from a developer account of twitter.